# **Registration 101**

#### Go to <u>http://broncoweb.boisestate.edu/</u> Click Log In To BroncoWeb and log in.

**Click Student Center.** 

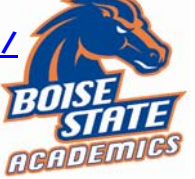

Self Service Home:

Click on Student Center to register for classes, drop classes, add classes, view your schedule, view your final grades and print an unofficial transcript.

| Academics                              |                                                                         |
|----------------------------------------|-------------------------------------------------------------------------|
| Search<br>Plan                         | (j) You are not enrolled in classes.                                    |
| Enroll<br>My Academics                 | SEARCH FOR CLASSES                                                      |
| other academic 💌 (>>>                  |                                                                         |
|                                        | No Holds.                                                               |
| Carret                                 | Dian Provell Mix Academics                                              |
| Search                                 | Plan Enroll My Academics                                                |
| J                                      | Monac course caulog                                                     |
| Search for Class                       | es                                                                      |
| Enter Search Cr                        | iteria                                                                  |
|                                        | View Full Course Listing                                                |
|                                        | View Course Listing by Subject                                          |
| Term                                   | Boise State University                                                  |
| Select at least 2 search               | a criteria. Click Search to view your search results.                   |
|                                        | <b>#3</b>                                                               |
| Class Search Criteria                  | Tarihi                                                                  |
| Course Subject                         |                                                                         |
| course number                          | is exactly #4                                                           |
| Course Career                          | <u> </u>                                                                |
|                                        | Show Open Classes Only                                                  |
| Use Additional Search Cri              | iteria to narrow your search results.                                   |
|                                        | h Criteria                                                              |
|                                        |                                                                         |
| Meeting Start Time<br>Meeting End Time | greater than or equal to (example: 1:00PM)                              |
| Day of Week                            | include only these days                                                 |
|                                        | Mon Tues Wed Thurs Fri Sat Sun                                          |
| Instructor Last Name                   | is exactly                                                              |
| Class Nbr                              | (example: 1136)                                                         |
| Course Title Keyword                   | (example: statistics)                                                   |
| Minimum Units                          | greater than or equal to                                                |
| Maximum Units                          | less than or equal to                                                   |
| Course Component                       | ×                                                                       |
| Session                                | ·                                                                       |
| Mode of Instruction                    | × // 5                                                                  |
| Location                               | Boise Campus                                                            |
|                                        |                                                                         |
|                                        | CLEAR CRITERIA SEARCH #6                                                |
|                                        |                                                                         |
| ♥ ENGL 101 - Introd                    | luction to College Writing                                              |
|                                        | First 🗹 1-64 of 64 🕨 Last                                               |
| Section 001-LEC(70703)                 | Status 🦲 🛌 select class                                                 |
| Session Regular                        | Units 3 Instruction Mode In Person                                      |
| Days & Times                           | Room     Instructor     Meeting Dates     Avail                         |
| TuTh 10:40AM -<br>11:55AM              | Liberal Arts Bidg Rm<br>202 Dylan Lambert 08/23/2010 -<br>12/10/2010 14 |
|                                        |                                                                         |

### Search for Classes:

- 1. From: Student Center, Search for classes
- 2. Scroll Up, Term drop down list, select appropriate term
- 3. Course Subject drop down list, select subject, i.e. English
- Course Number drop down list, select is exactly, enter course number into box, i.e. 101
- Scroll to the bottom of the screen, Location drop down list, select Boise Campus
- 6. Click Search at bottom of the screen
- 7. Choose a section that fits your practice/class schedule and click Select Class
- 8. Click Next. This class is now in your shopping cart

a. if class is full, you can select wait list boxb. look here for course requirementsc. special course notes are listed here, i.e.Honors, ESL, etc

 Click Start a New Search and go back to step 1 to add another class
d. Course in your shopping cart will show

|       | 5        | 11        | 0          |  |
|-------|----------|-----------|------------|--|
| here. | You have | not vet i | registered |  |

|                                                                              | 01-001 L                                                                                         | open                                                                                                    | wait List                                                                                       | - wait list li                                               | clubs is full              |
|------------------------------------------------------------------------------|--------------------------------------------------------------------------------------------------|----------------------------------------------------------------------------------------------------|-------------------------------------------------------------------------------------------------|--------------------------------------------------------------|----------------------------|
| Session                                                                      | Pegular Ac                                                                                       | ademic Session                                                                                              | Permission                                                                                      | Nbr                                                          |                            |
| Career Undergraduate                                                         |                                                                                                  |                                                                                                    | Grading                                                                                         | Graded                                                       |                            |
| Enrollment Information                                                       |                                                                                                  |                                                                                                    | Units                                                                                           | 3.00                                                         |                            |
| b ·                                                                          | Prerequisite: An<br>following: (1) Ad<br>SAT score of 456<br>exam score of 6<br>ENGL 90; (5) P ( | y one of the<br>CT score of 18-24; (2)<br>0-560; (3) COMPASS<br>8-94; (4) P (Pass) in<br>Pass) in ENGL 123. |                                                                                                 | #8                                                           |                            |
|                                                                              |                                                                                                  | Adding this clas                                                                                            | s may increase th                                                                               | e fees you owe.                                              |                            |
|                                                                              |                                                                                                  |                                                                                                    |                                                                                                 |                                                              |                            |
|                                                                              |                                                                                                  |                                                                                                    |                                                                                                 | CANC                                                         | NEXT                       |
| Section                                                                      | Component                                                                                        | Dave & Times                                                                                                | Boom                                                                                            | Testructor                                                   | Start/End D                |
| 001                                                                          | Lecture                                                                                          | TuTh 10:40AM -<br>11:55AM                                                                                   | Liberal Arts Bldg<br>Rm 202                                                                     | Dylan Lambert                                                | 08/23/2010 -<br>12/10/2010 |
|                                                                              |                                                                                                  |                                                                                                    |                                                                                                 |                                                              |                            |
| Norro                                                                        |                                                                                                  |                                                                                                    |                                                                                                 |                                                              |                            |
| NOTES                                                                        |                                                                                                  |                                                                                                    |                                                                                                 |                                                              |                            |
| NOTES<br>Clas                                                                | s Notes N                                                                                        | OTE: Computer Assis                                                                                         | ted Section; no exp                                                                             | perience required.                                           |                            |
| Clas                                                                         | s Notes N<br>nedule                                                                              | OTE: Computer Assis                                                                                         | ted Section; no exp                                                                             | perience required.                                           | 7                          |
| NOTES<br>Class<br>My Class Sci<br>You are not                                | s Notes N<br>redule<br>registered for class                                                      | OTE: Computer Assis                                                                                         | ted Section; no exp<br>nopping Cart<br>NGL 101 TuTh 1<br>Liberal                                | collapse<br>0:40AH - 11:55AM<br>Arts Bidg Rm 202             | 3                          |
| NOTES<br>Class<br>My Class Sci<br>You are not<br>The following<br>101', Show | s Notes N<br>nedule<br>registered for class<br>g classes match you<br>Open Classes Only          | OTE: Computer Assis<br>as in this term.                                                                     | ted Section; no exp<br>nopping Cart<br>NGL 101 TuTh 1<br>Liberal<br>#9<br>bject: English, Cours | collapse<br>collapse<br>0:40AH - 11:55AH<br>Arts Bldg Rm 202 | ]                          |

Next page...Finish Enrolling

## **Finish Enrolling:**

Once you have a full schedule (12-18 credits) in your shopping cart and you don't have any time conflicts, follow these steps to finish enrolling:

- 10. Click Student Center
- 11. Click Enroll
- 12. Select upcoming term
- 13. Click Continue
- 14. Trash classes that you no longer want to take
- 15. Click Proceed to Step 2 of 3
- 16. Click Finish Enrolling.

### Helpful Tips: (click below) Waitlist Information

Need Help with BroncoWeb? Contact 208-426-2932

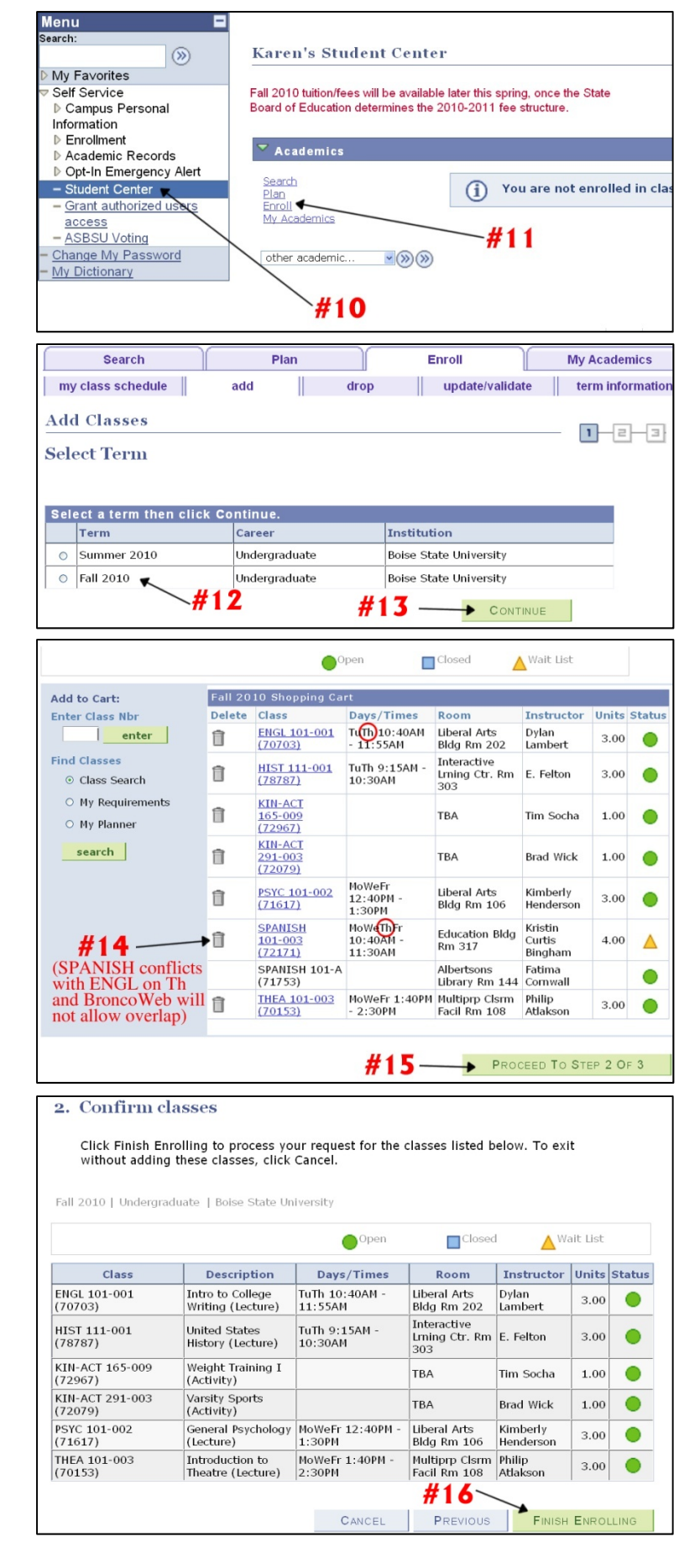